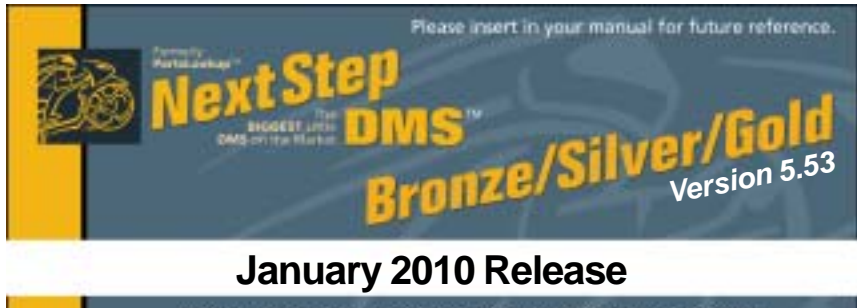

Please discard your old CDs after installation of this CD. They are no longer useful and, if used, will cause problems.

#### SPECIAL PRICE FILES ONLY DISK

New Vendor Price Files Filename Shortcut Date NONE

Shortcut Date Franchise Vendor

| Updated Vendor Price Files |          |        |           |                                 |
|----------------------------|----------|--------|-----------|---------------------------------|
| Filename                   | Shortcut | Date   | Franchise | Vendor                          |
| ARNS-CAN                   | 273      | 10110  | Y         | Ariens Company                  |
| ARNS-USA                   | 272      | 10110  | Y         | Ariens Company                  |
| CCI                        | 136      | 10110  | Y         | Custom Chrome Inc               |
| ETON                       | 287      | 10110  | Y         | E-Ton America                   |
| GVLY-CAN                   | 275      | 10110  | Y         | Ariens Company                  |
| GVLY-USA                   | 274      | 10110  | Y         | Ariens Company                  |
| HD                         | 137      | 122809 | A         | Harley Davidson Motor Co        |
| HELHSE                     | 105      | 10110  | Y         | Helmet House Inc                |
| HONPE                      | 102      | 123109 | A         | American Honda Motor Co         |
| HUSABERG                   | 399      | 10110  | А         | HusaBerg                        |
| K&N                        | 397      | 123009 | Υ         | K&N Engineering Inc.            |
| KAWACC                     | 280      | 10110  | Y         | Kawasaki Motors Corp            |
| KAWASAKI                   | 121      | 10110  | А         | Kawasaki Motors Corp            |
| KAWMC                      | 122      | 10110  | А         | Kawasaki Motors Corp            |
| KAWSNOW                    | 123      | 10110  | А         | Kawasaki Motors Corp            |
| KIM-CAN                    | 254      | 10110  | Υ         | Kimpex USA                      |
| KIM-USA                    | 217      | 10110  | Υ         | Kimpex USA                      |
| KTM                        | 184      | 10110  | А         | KTM Sportmotorcycle USA         |
| MID-USA                    | 107      | 10110  | Υ         | MID-USA Motorcycle Parts        |
| MTA                        | 147      | 10610  | Υ         | Motorcycle Tires & Accessories  |
| MTA2000                    | 311      | 10610  | А         | Motorcycle Tires & Accessories  |
| MTA3000                    | 312      | 10610  | А         | Motorcycle Tires & Accessories  |
| MTA4000                    | 353      | 10610  | А         | Motorcycle Tires & Accessories  |
| MTA-L6                     | 400      | 10610  | А         | Motorcycle Tires & Accessories  |
| POL-CAN                    | 249      | 10110  | Х         | Polaris Industries              |
| POL-USA                    | 183      | 10110  | Х         | Polaris Industries              |
| PU                         | 131      | 10710  | Y         | Parts Unlimited                 |
| SOUTHSUP                   | 220      | 10510  | Y         | Southern Motorcycle Supply, Inc |
| TRI-CAN                    | 288      | 10110  | A         | Triumph Motorcycles Canada      |
| TRI-USA                    | 158      | 10110  | А         | Triumph Motorcycles America     |
| WESTERN                    | 197      | 10110  | Y         | Western Power Sports Inc.       |
| YAMAHA                     | 110      | 10110  | А         | Yamaha Motor Corp               |

Exception Vendor Price Files

Unlimited Tech Support 931-839-8947 or 845-364-5634

#### Upgrade & Update NextStepDMS Software:

- 1 Insert the new CD into the CD Drive
- 2 Click on "Proceed to Main Installation Menu"
- 3 Click on the appropriate "Ver X.XX Changes" button to see changes to the new version and new Training clips.
- 4 Click on "Install NextStepDMS and/or Vendor Price Files"
- 5 NextStepDMS will automatically update any required files, and may reboot your system.
- 6 Continue with NextStepDMS Installation following all instructions
- 7 Price files can be updated at this time.

## Install New/Updated Vendor Price Files ONLY:

- 1 Insert the CD into the CD Drive
- 2 When the first screen appears click on the EXIT button.
- 3 With NextStepDMS running, click on the UTIL button(F12)
- 4 Click on Add/Delete Price Files button
- 5 You may add, delete, or update only newer price files, as required

## Download and Install Vendor Price Files:

1 Not available at this time.

NextStepDMS keeps evolving to suit your needs. Many of the changes and additions have been driven by our user community. So don't be shy tell us what you want.

# Innovation

Exploring alternate routes can lead to a flourish of fresh ideas.

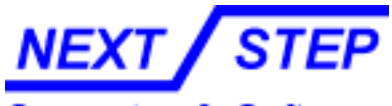

Computer & Software

1581 Route 202 #410 Pomona, NY 10970-2901

Unlimited Tech Support 931-839-8947 or 845-364-5634